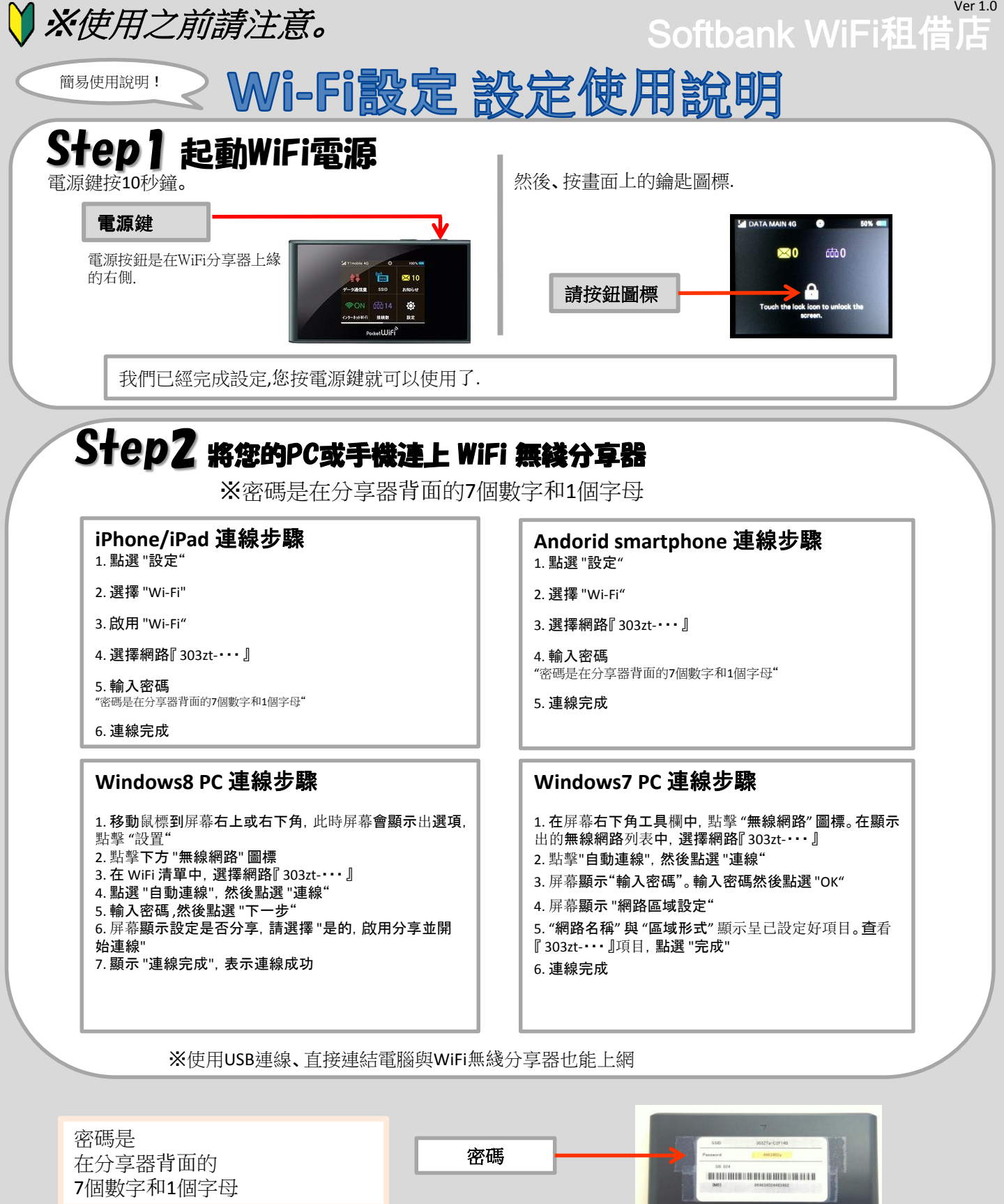

分享器背面

## Step3 連線成功! 可以開始上網.

※請注意

WiFi分享器一直開機的話,大概3-4個小時就沒電了. 所以不使用時關機一下.